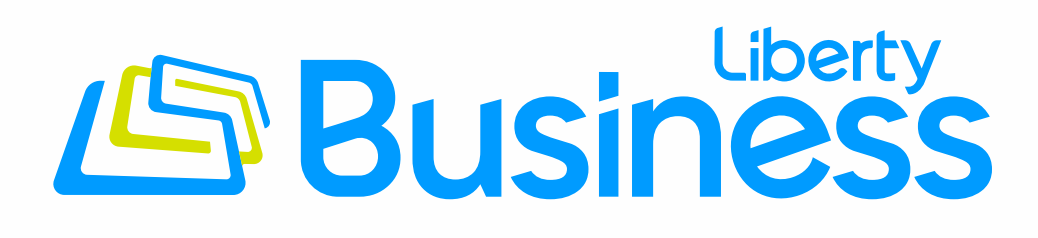

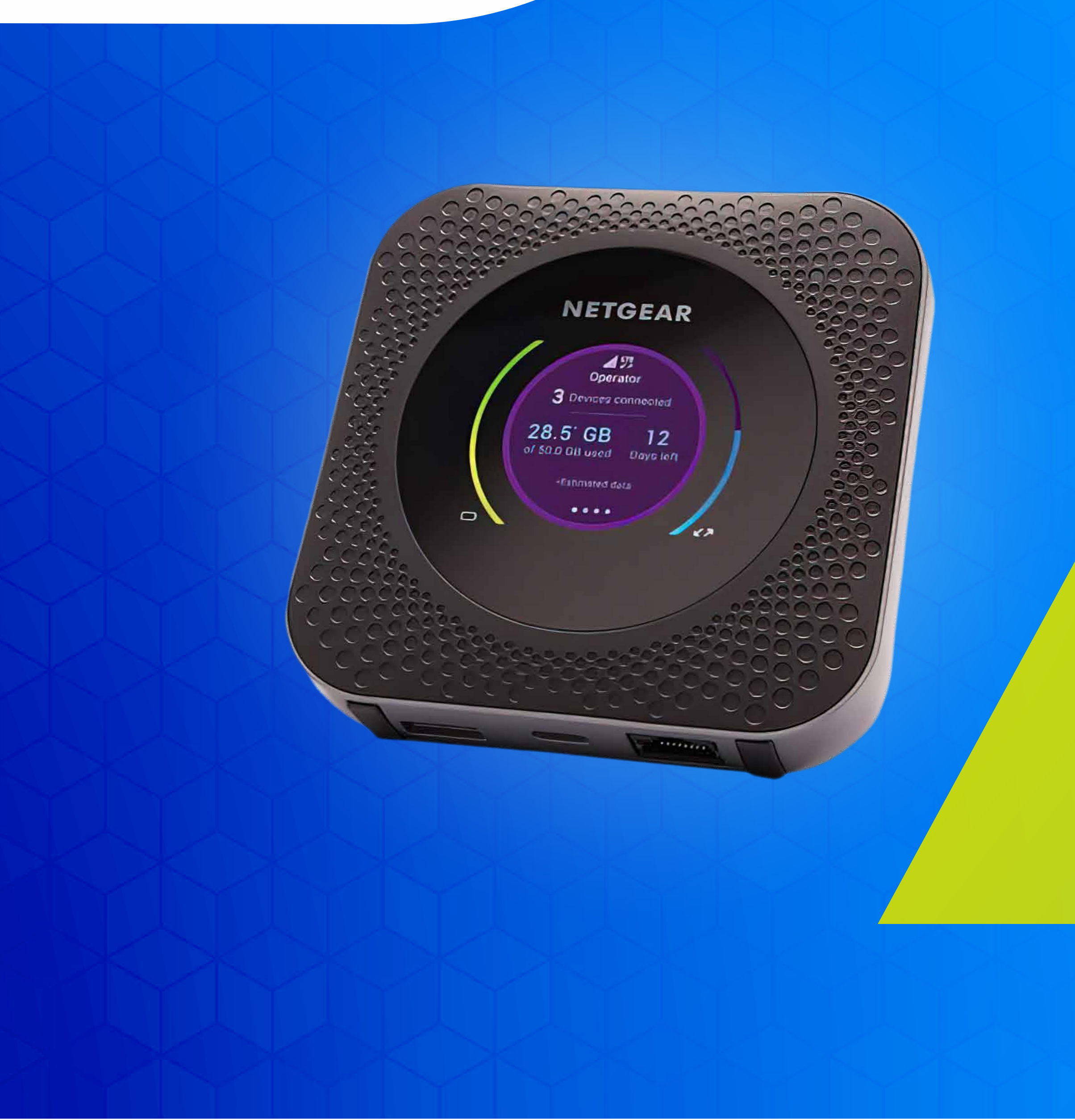

Siga estos pasos para navegar el internet usando Mobility Controls

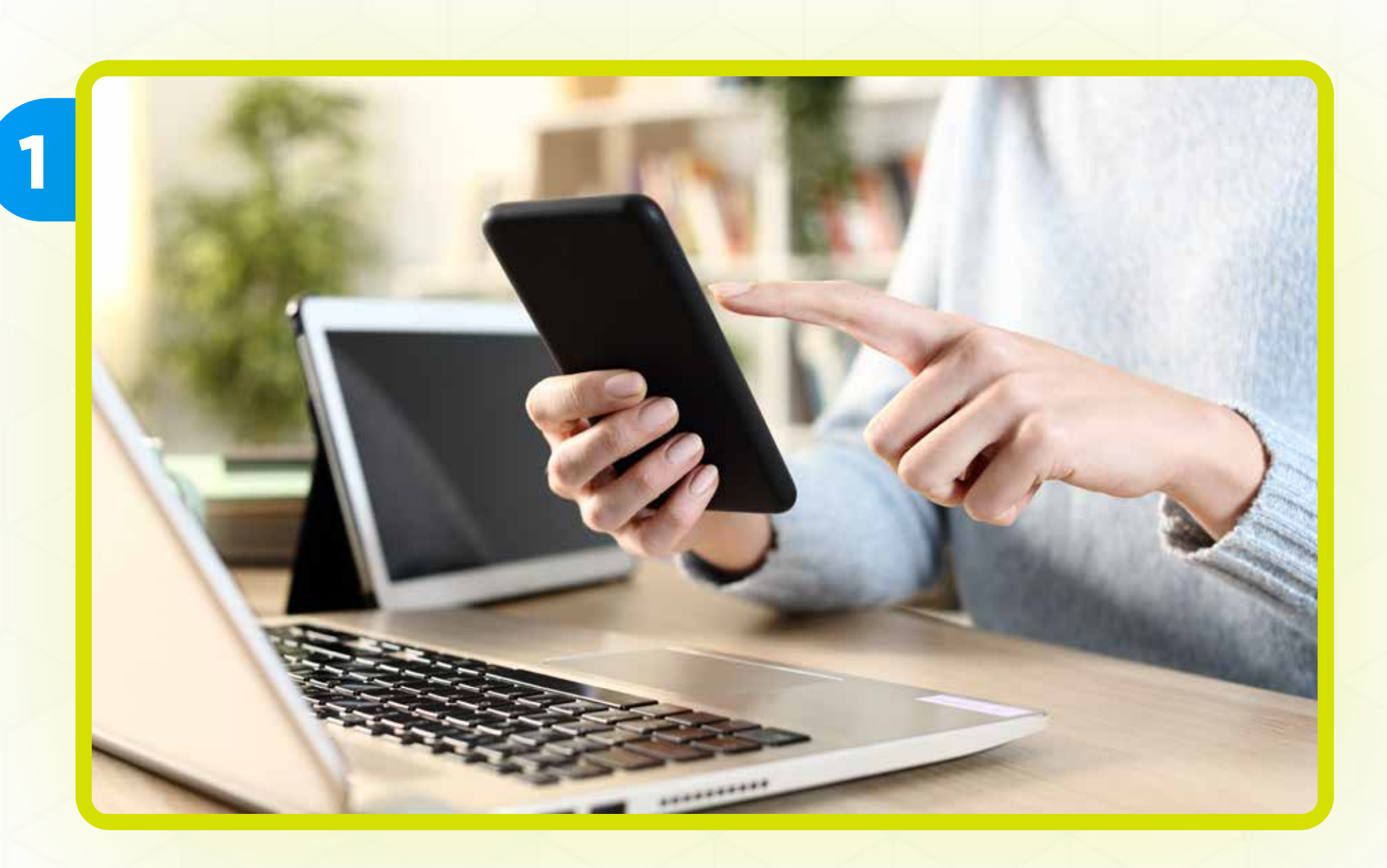

#### Conecte su equipo a Internet usando Wi-Fi o cable Ethernet

|   | Enter local credentials                                   |
|---|-----------------------------------------------------------|
| 4 | Enter your mobile router's administration panel password. |
|   | Username                                                  |
|   | Password                                                  |
|   | Password                                                  |
|   |                                                           |
|   | SIGN IN                                                   |

Entre a: http://192.168.1.1/ e ingrese el username

El username predeterminado es: admin

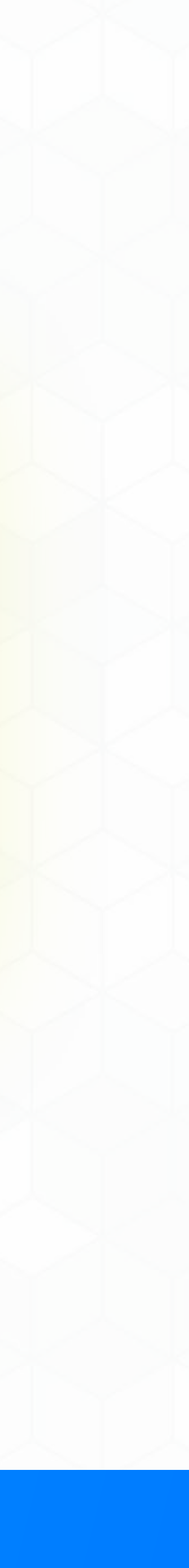

| Enter local credentials<br>Enter your mobile router's administration panel<br>password. | 4 | Username<br>admin<br>Password |
|-----------------------------------------------------------------------------------------|---|-------------------------------|
| Password<br>SIGN IN                                                                     |   | SIGN IN                       |
|                                                                                         |   |                               |
|                                                                                         |   | Duccione Ciercie              |

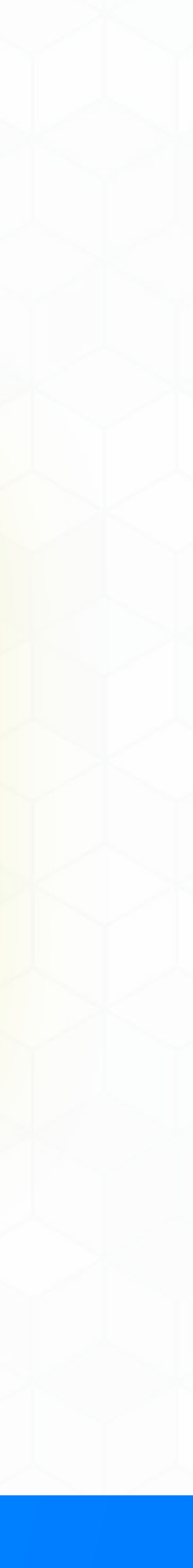

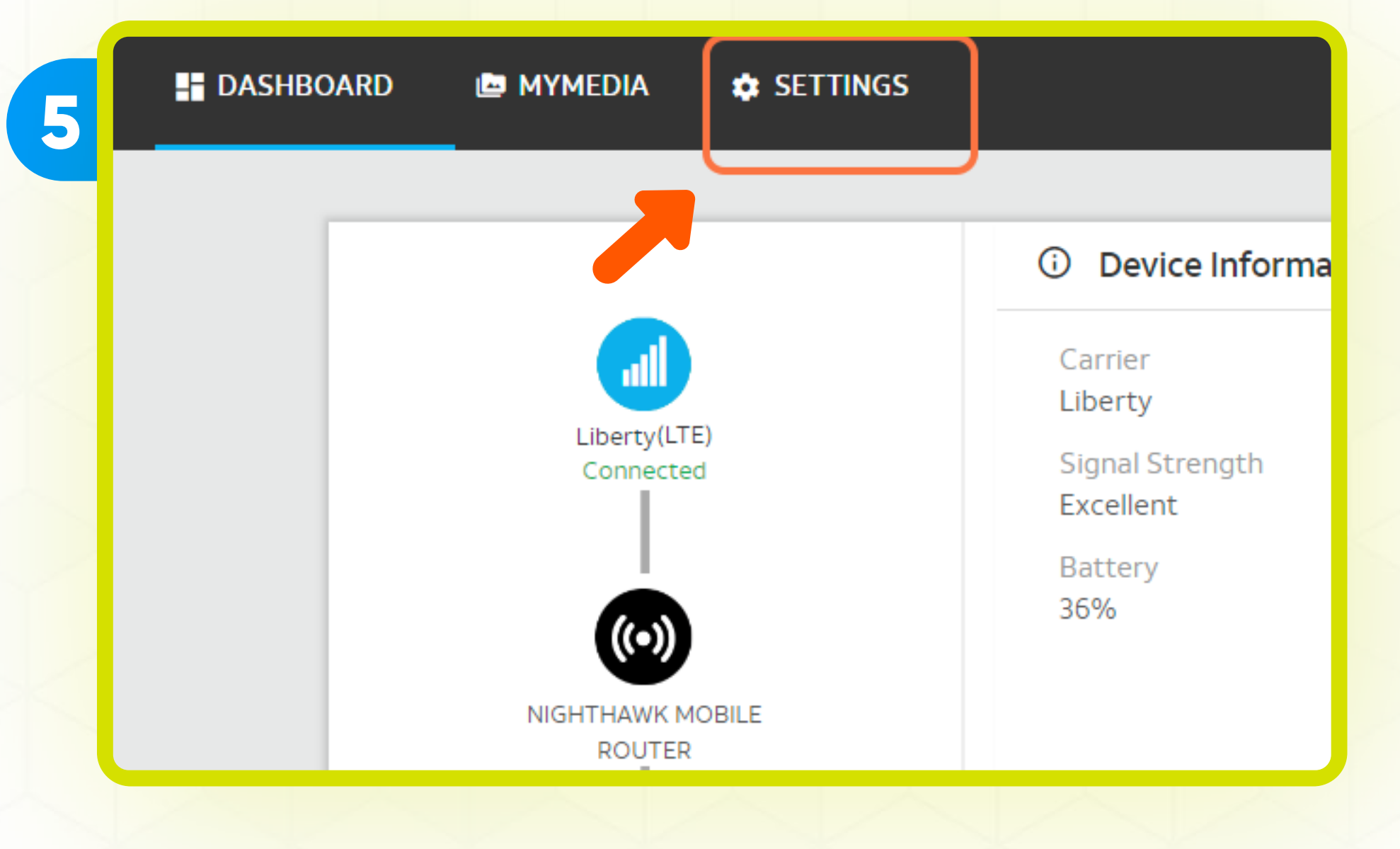

#### Presione **Settings**

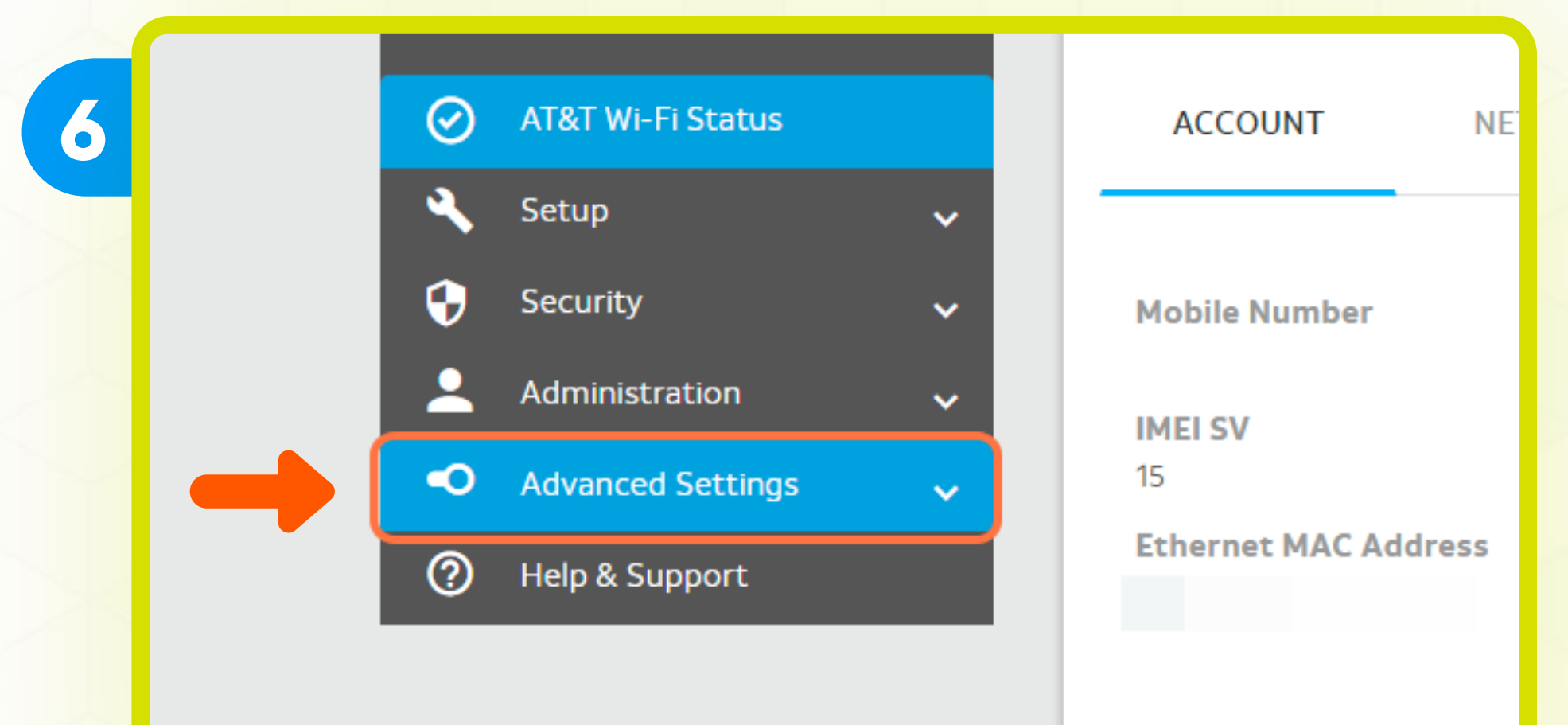

#### Presione Advance Settings

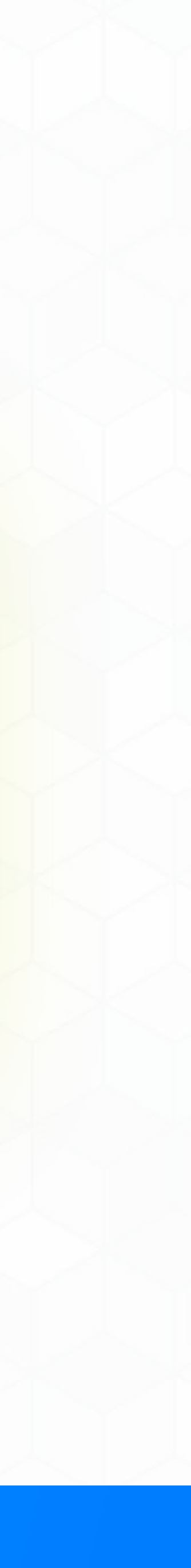

7

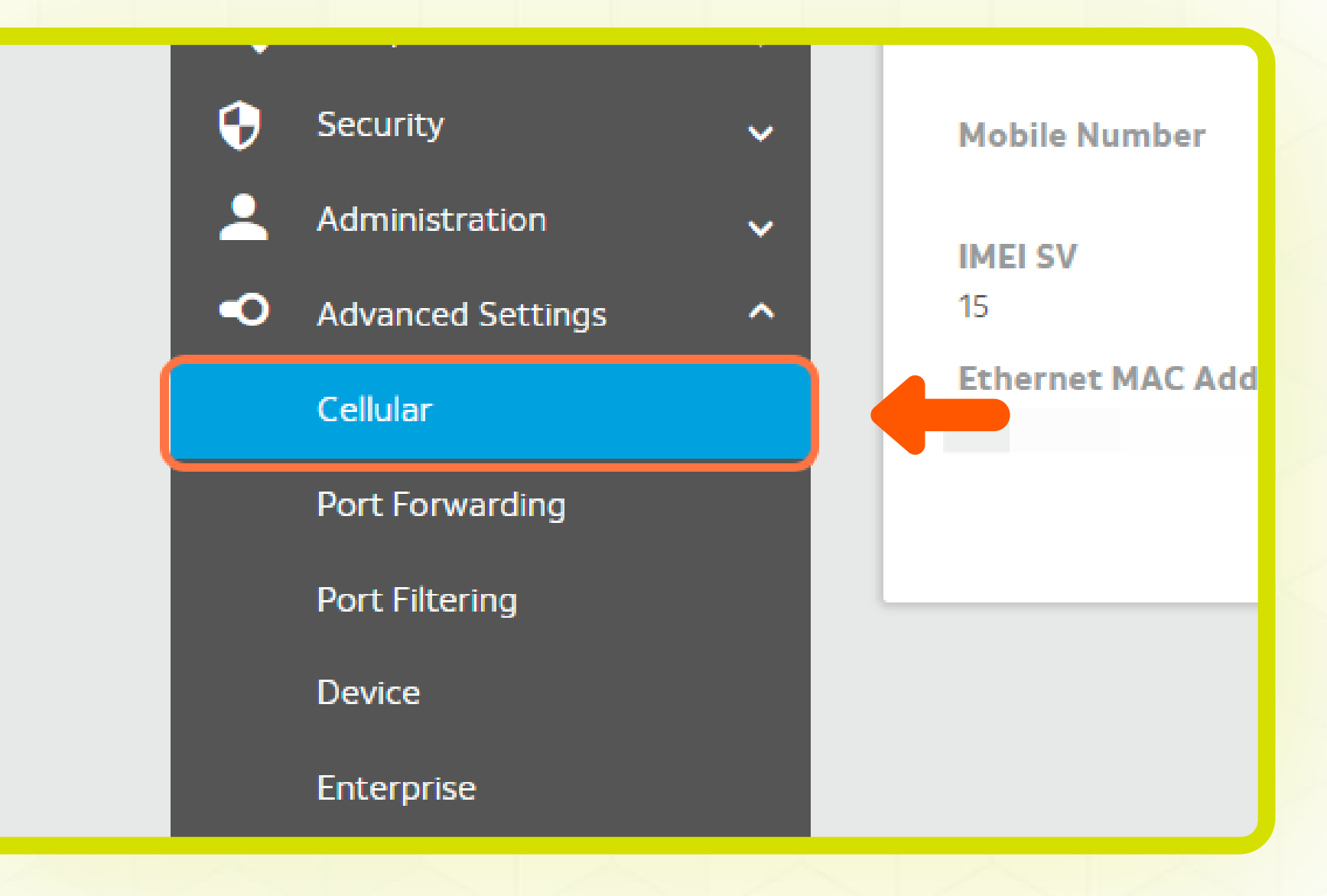

#### Presione **Cellular**

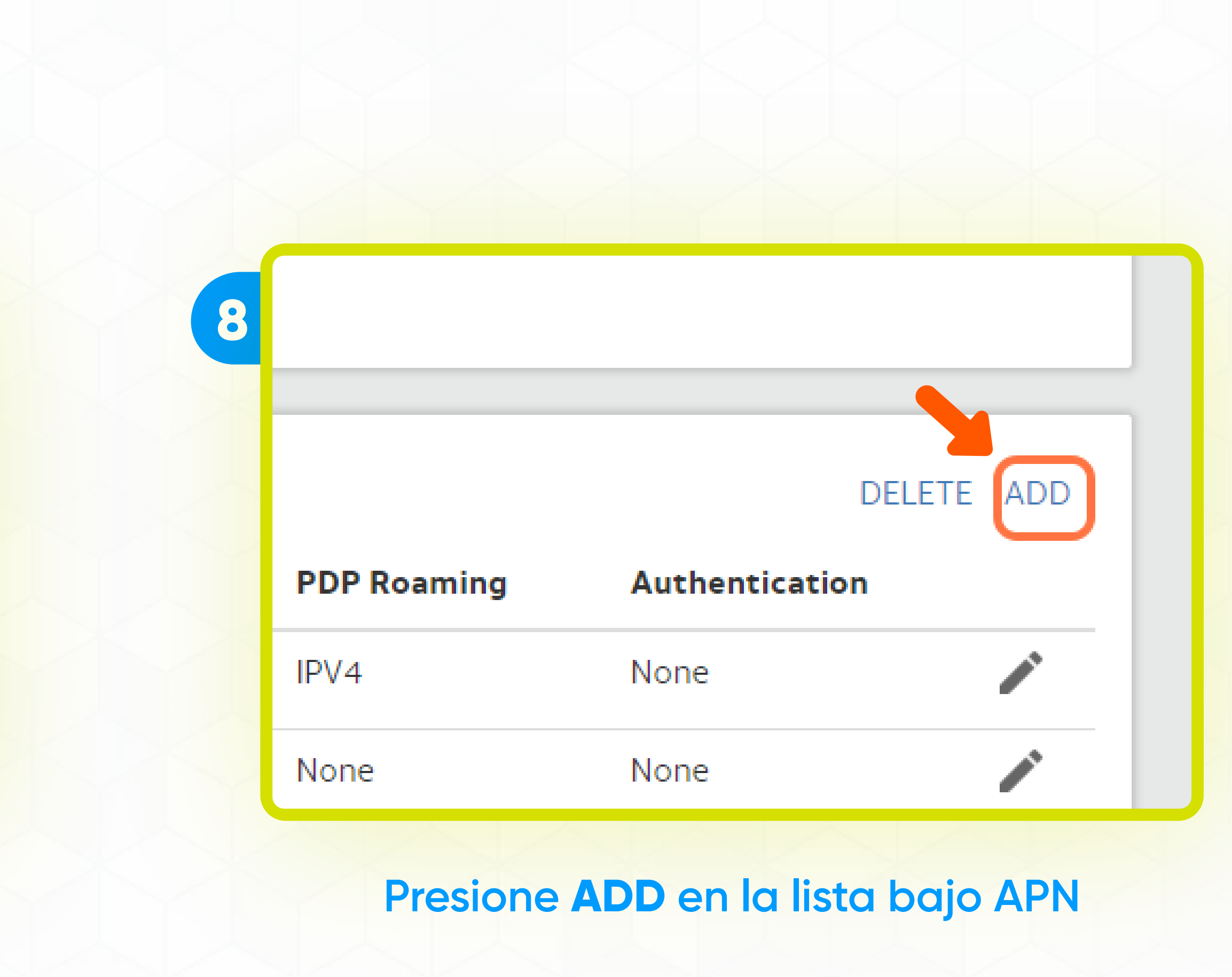

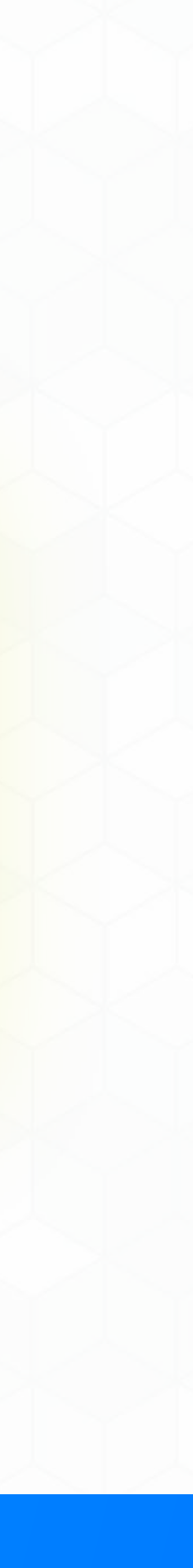

|   | ATEOT       |          | -11 |                  |
|---|-------------|----------|-----|------------------|
| 9 |             | Add APN  | X   |                  |
|   | ELLULAR     | APN Name |     |                  |
|   | Data 🗹      | internet |     | : Mode           |
|   | Roaming Dat | APN      |     |                  |
|   | Band Region |          |     | g to Manual Ne   |
|   | Auto        | PDP      |     | rilly disconnect |
|   | TAR-THREE M | IPV4     | ~   | k Selection      |

#### Ingrese el nombre del APN

El nombre predeterminado es: internet

| 10 |               | Add APN  | Х |                 |
|----|---------------|----------|---|-----------------|
|    | ELLULAR       | APN Name |   |                 |
|    | Data 🗹        | internet |   | Mode            |
|    | Roaming Dat   | APN      |   |                 |
|    | Band Regio.   | internet |   | g to Manual Net |
|    | Auto          | PDP      |   | nily disconnect |
|    | 1.4.4 more in | IPV4     | ~ | rk Selection    |

#### Ingrese el APN deje los otros espacios vacíos

El APN predeterminado es: internet

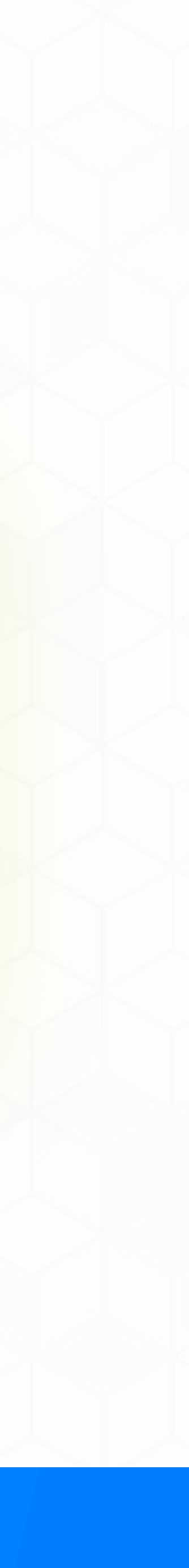

| 11 prd | 4V0 IPV4<br>4 None      |      |
|--------|-------------------------|------|
|        | CANCEL                  |      |
|        | Presione ADD            |      |
|        | Ahora puede navegar con | segu |

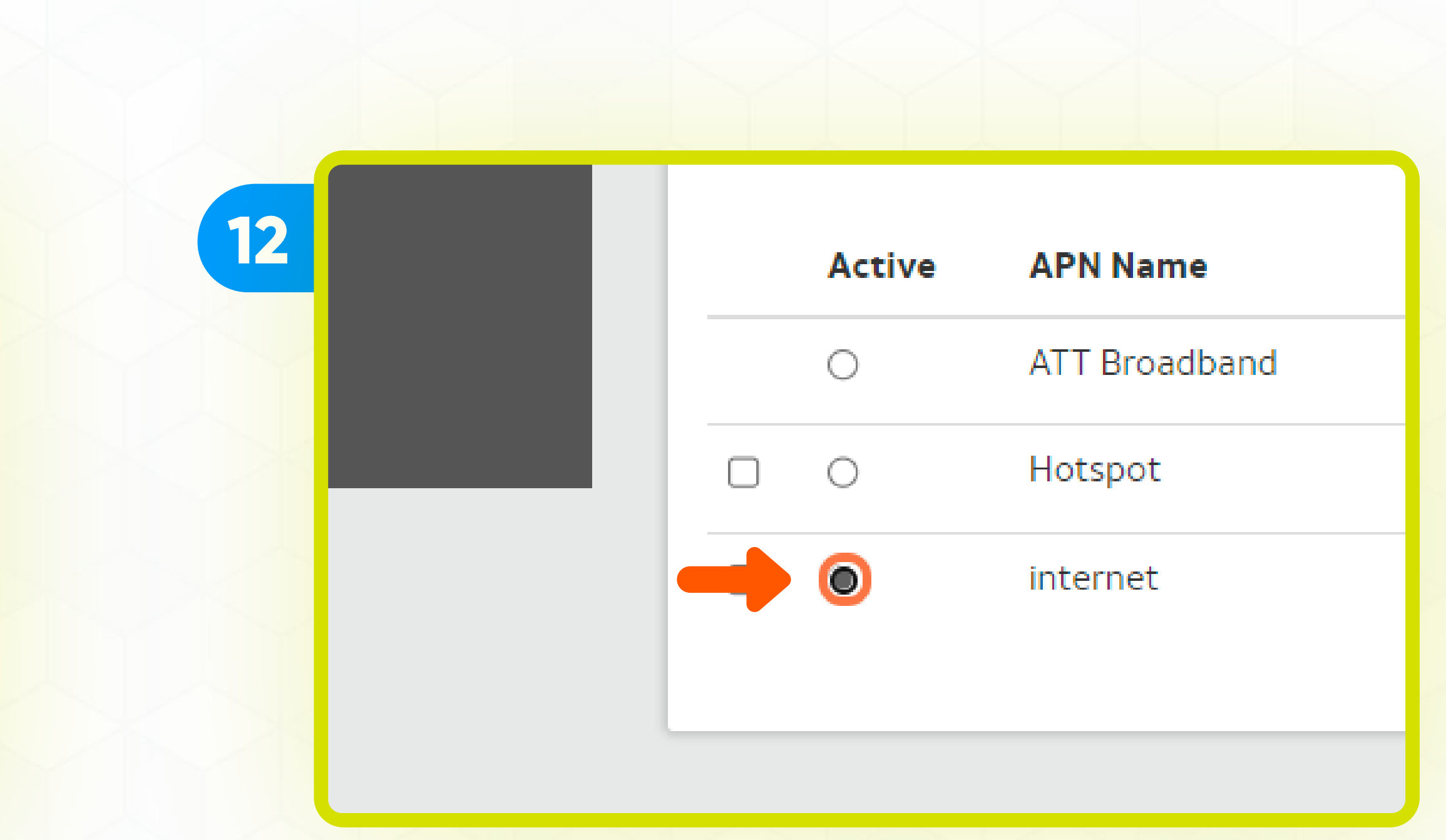

### Presione el **botón circular** del nuevo APN (internet) para activarlo

uridad utilizando

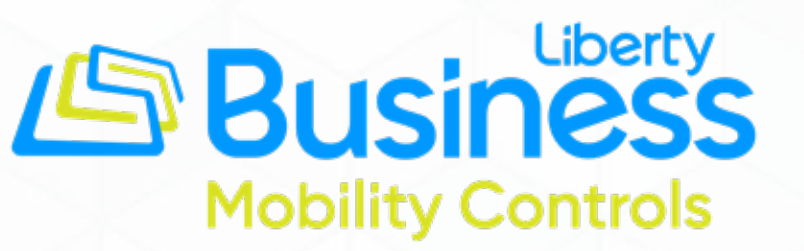

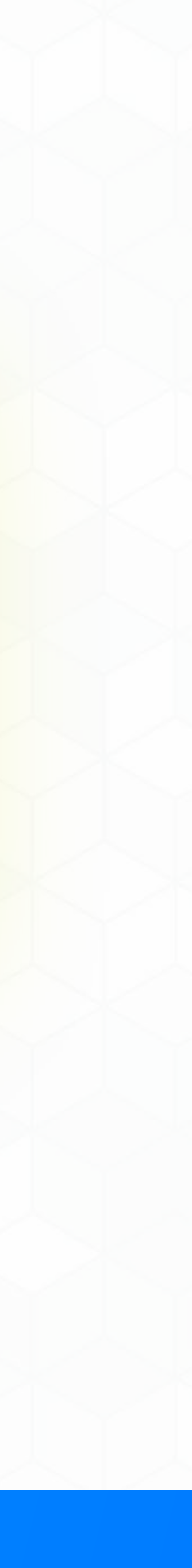

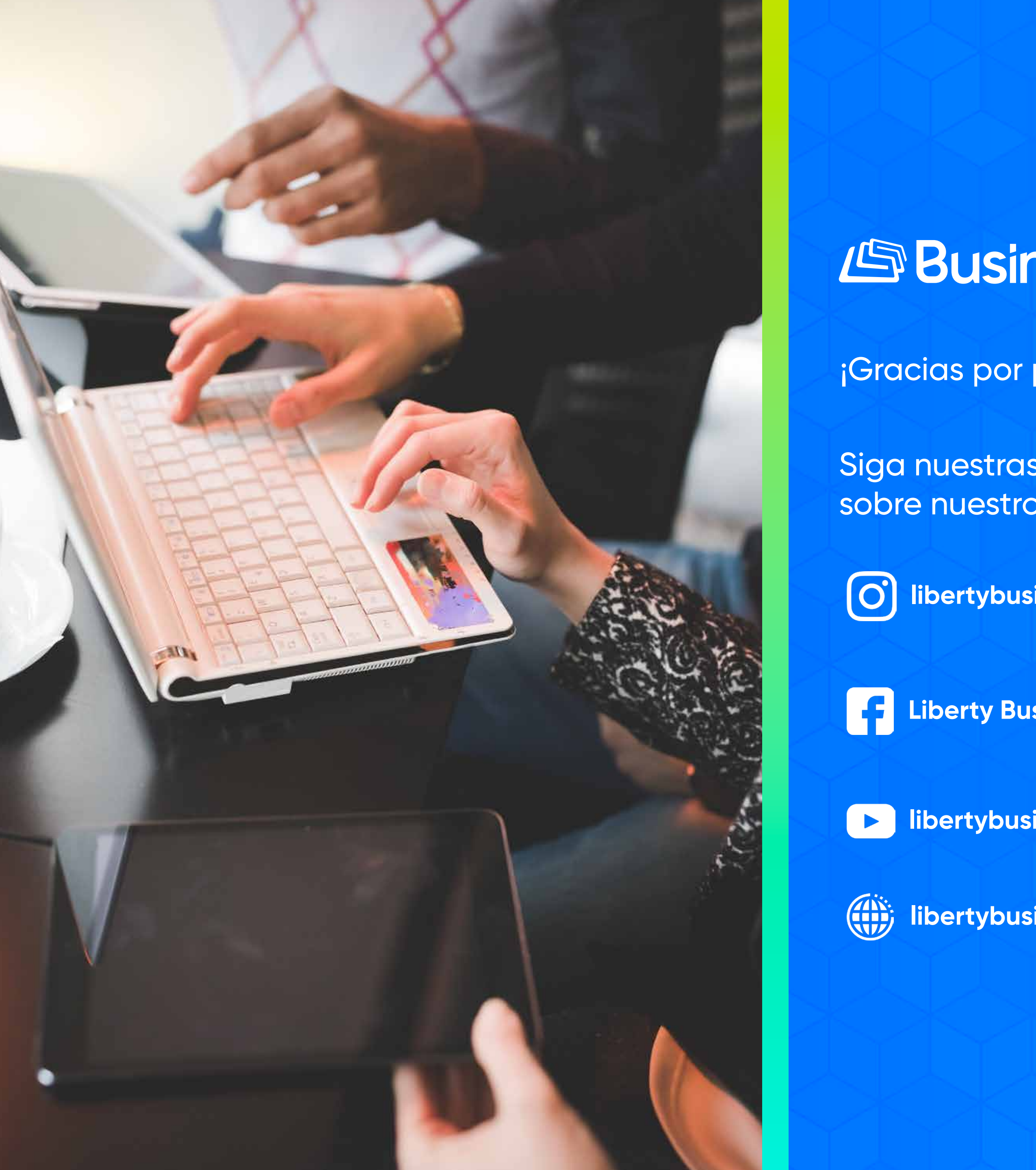

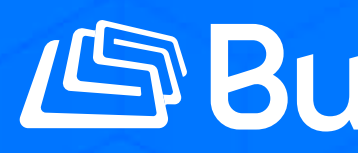

¡Gracias por permitirnos ser su proveedor de telecomunicaciones!

Siga nuestras redes sociales y aprenda más sobre nuestros productos y servicios en:

(O)

F

# Business Liberty

libertybusinesspr

Liberty Business

libertybusinesspr

libertybusinesspr.com/faqs/